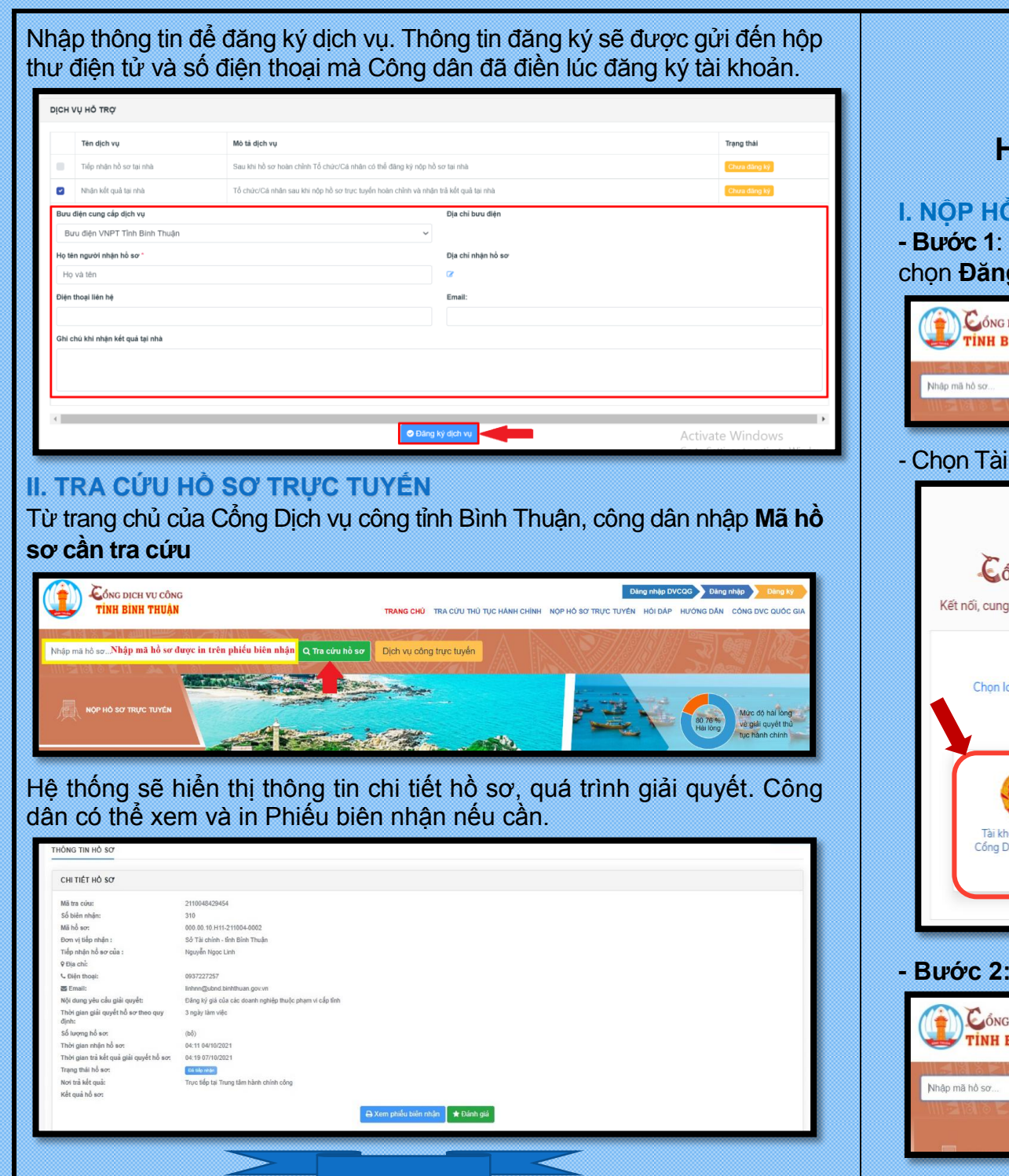

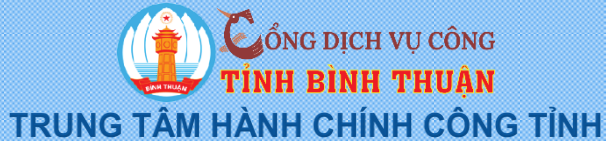

HƯỚNG DẪN NỘP HỒ SƠ TRỰC TUYẾN

## I. NÔP HỒ SƠ

- Bước 1: Công dân truy câp trang https://dichvucong.binhthuan.gov.vn, chọn Đăng nhập DVCQG để đăng nhập vào hê thống.

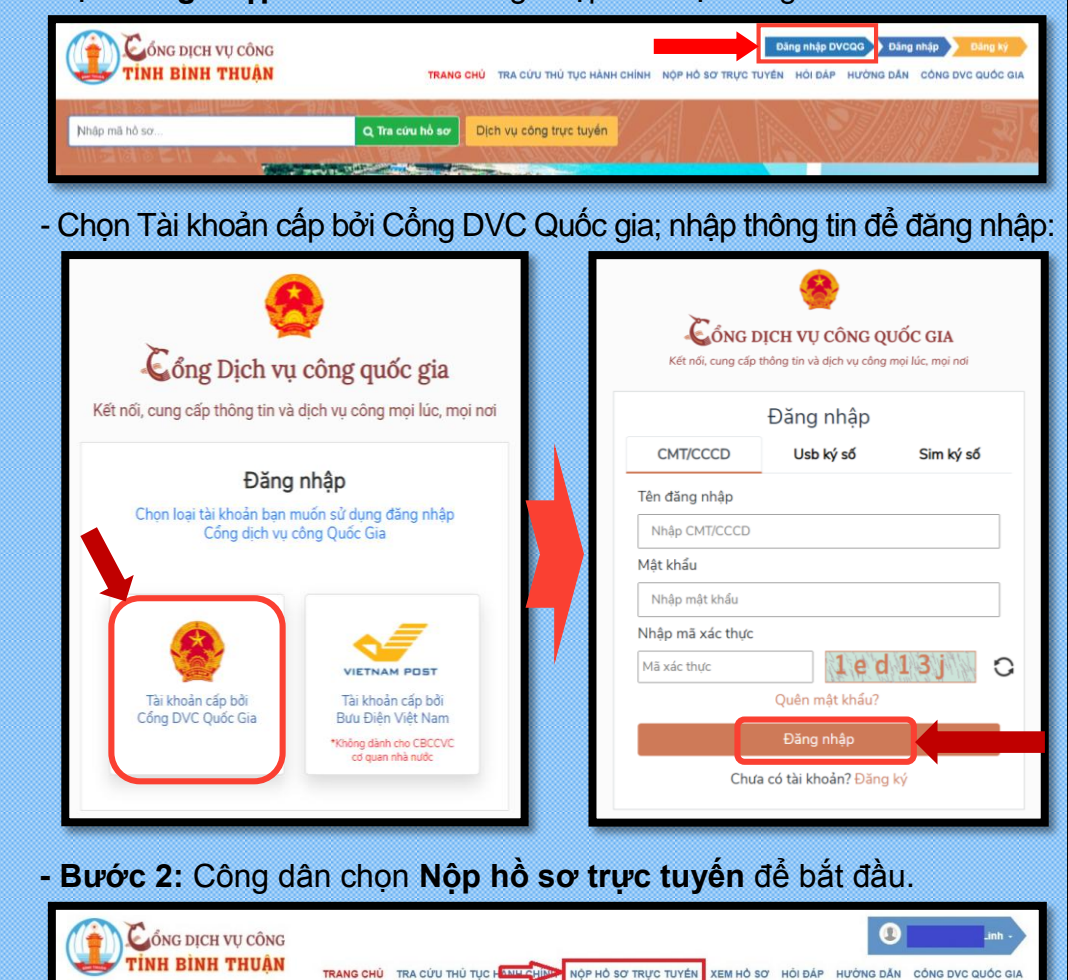

Dịch vụ công trực tuyến

and the second second

Q Tra cứu hồ sơ

| P HÒ SƠ TRỰC TUYÊN     |   |                        |   |                  |  |
|------------------------|---|------------------------|---|------------------|--|
|                        |   | Cấp thực hiện - đơn vị |   | Ngành - Lĩnh vực |  |
| CAC DON VICAP SO NGANH | • | Tất cả                 | * | Tất cả           |  |
| CÁC ĐƠN VỊ CÁP HUYỆN   | o | Mức độ                 |   |                  |  |
|                        |   | Tất câ                 | * |                  |  |

## Chọn thủ tục cần nộp; nhấn Nộp hồ sơ để tiến hành nộp hồ sơ trực tuyến

| CÁC ĐƠN VỊ CẤP SỞ NGÀNH                | 0 | Cấp thực hiện - đơn vị<br>Tất câ                                                                 | *                   | Ngành - Lĩnh vực<br>Tất cả | *           |
|----------------------------------------|---|--------------------------------------------------------------------------------------------------|---------------------|----------------------------|-------------|
| CÁC ĐƠN VỊ CẤP HUYỆN                   | 0 | Mức độ<br>Tất cả                                                                                 |                     |                            |             |
| CÁC ĐƠN VỊ CẢP XÃ TRỰC THUỘC CẢP HUYỆN | ۰ | đãng ký giá của các doanh nghiệp                                                                 |                     |                            | ٩           |
|                                        |   | Tim thấy 1 thủ tục hành chính                                                                    |                     |                            |             |
|                                        |   | <ol> <li>Đảng kỳ giả của các doanh nghiệp thuộ<br/>Lĩnh vực: Quản lý giá<br/>Mức độ 4</li> </ol> | ộc phạm vị cấp tỉnh |                            | → Nộp hồ sơ |

- Bước 4: Điền thông tin theo mẫu (nếu có) hoặc số hóa các hồ sơ (định dạng pdf, jpeg... có thể scan hoặc chụp), tải file lên hệ thống.

NỘP HỎ SƠ TRỰC TUYÉN

Đăng ký giá của các doanh nghiệp thuộc phạm vi cấp tỉnh Đơn vi tiếp nhân: Sở Tài chính - tình Bình Thuận

Chọn "Lưu hồ sơ" để lưu lại các file lên hệ thống hoặc chọn "Nộp hồ sơ" để nộp hồ sơ lên hệ thống sau khi đã kiểm tra các thông tin chính xác.

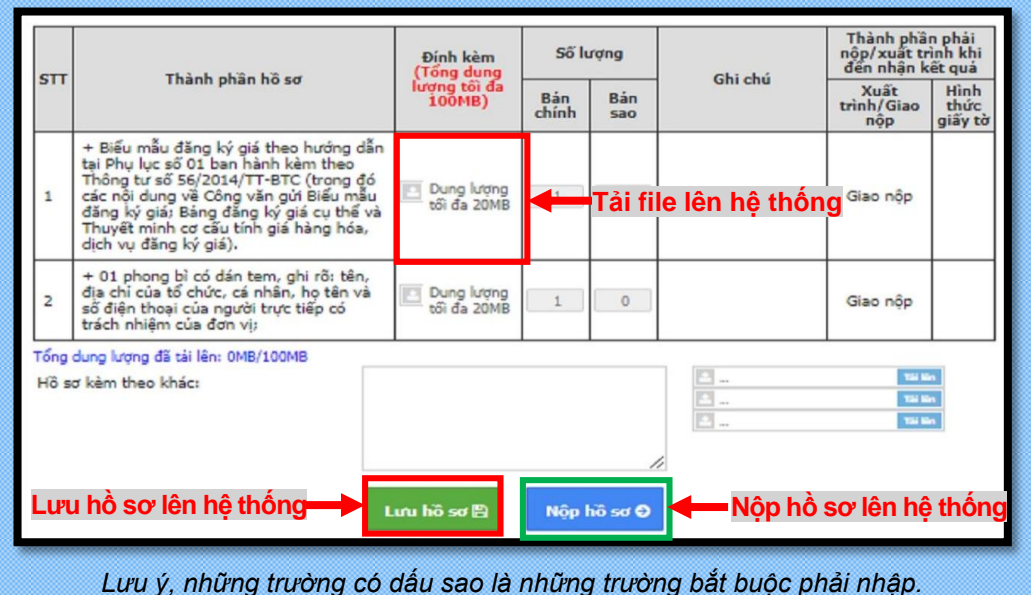

- Bước 5: Sau khi hồ sơ được gửi thành công, hệ thống sẽ hiến thị thông tin chi tiết hồ sơ ở trạng thái "Đang chờ tiếp nhận".

| CONG DICH                                                                      | H VỤ CÔNG                                                                   |                             |                      |           |         | •         | Linh -            |
|--------------------------------------------------------------------------------|-----------------------------------------------------------------------------|-----------------------------|----------------------|-----------|---------|-----------|-------------------|
| TINH BINH                                                                      | TRANG CHÚ                                                                   | TRA CỨU THỦ TỤC HÀNH CHÍNH  | NỘP HỎ SƠ TRỰC TUYÊN | XEM HÔ SƠ | HÓI ĐẢP | HƯỚNG DĂN | CÔNG DVC QUỐC GIA |
| C KÉT QUẢ NỘP HÒ SƠ QI                                                         | UA MẠNG                                                                     |                             |                      |           |         |           |                   |
| Hồ sơ của bạn đã được nộp<br>Mời bạn đánh giá quá trình<br>T Đánh giá hải lòng | o qua mạng thành công !<br>nộp hỏ sơ để giúp hoàn thiện dịch :              | rự tốt hơn                  |                      |           |         |           |                   |
| CHI TIÉT HỎ SƠ                                                                 |                                                                             |                             |                      |           |         |           |                   |
| Tên hỏ sơ:                                                                     | Đăng ký giá của các doanh ng                                                | hiệp thuộc phạm vi cấp tỉnh |                      |           |         |           |                   |
| Tên thủ tục:                                                                   | Đãng ký giá của các doanh nghi                                              | ếp thuộc pham vi cấp tỉnh   |                      |           |         |           |                   |
| Dơn vị tiếp nhận :                                                             | Sở Tài chính - tỉnh Bình Thuận<br>9 So 13 Nguyen Tat Thanh<br>4 062.3833591 |                             |                      |           |         |           |                   |
| Thời gian nộp hồ sơ:                                                           | 04:11 04/10/2021                                                            |                             |                      |           |         |           |                   |
| Trạng thái hồ sơ:                                                              | Thoog orde tally order.                                                     |                             |                      |           |         |           |                   |

Sau khi hồ sơ được công chức Một cửa tiếp nhận, hệ thống sẽ hiển thị trạng thái "Đã tiếp nhận"; cấp một Mã hồ sơ, công dân có thể lưu lại Mã hồ sơ để tra cứu tình trạng hồ sơ.

| ( | Cóng dịch vụ c<br>TINH BINH TH                                                                 | ông<br>J <b>ận</b>                                                          | TRANG CHỦ        | TRA CỨU THỦ TỤC HẢNH CHÍNH | NỘP HỎ SƠ TRỰC TUYẾN | XEM HÒ SƠ | HÔI ĐẢP | (1)<br>HƯỚNG DÂN | Linh -<br>CÓNG DVC QUỐC GIA |
|---|------------------------------------------------------------------------------------------------|-----------------------------------------------------------------------------|------------------|----------------------------|----------------------|-----------|---------|------------------|-----------------------------|
| 0 | KÉT QUẢ NỘP HỎ SƠ QUA MẠ                                                                       | NG                                                                          |                  |                            |                      |           |         |                  |                             |
|   | Hồ sơ của bạn đã được nộp qua m<br>Mời bạn đánh giả quá trình nộp hỗ :<br>Từ Đánh giả hài lông | ing thành công !<br>sơ để giúp hoàn thiện dịch vụ tốt h                     | ion              |                            |                      |           |         |                  |                             |
|   | CHI TIÉT HỎ SƠ                                                                                 |                                                                             |                  |                            |                      |           |         |                  |                             |
|   | Tên hổ sơ:                                                                                     | Đăng kỷ giả của các doanh nghiệ                                             | p thuộc phạm vi  | cấp tỉnh                   |                      |           |         |                  |                             |
|   | Mã hổ sơ:                                                                                      | 000.00.10.H11-211004-0002                                                   |                  |                            |                      |           |         |                  |                             |
|   | Tên thủ tục:                                                                                   | Đãng ký giá của các doanh nghiệp t                                          | huộc phạm vi cấp | s tỉnh                     |                      |           |         |                  |                             |
|   | Đơn vị tiếp nhận :                                                                             | Sở Tài chính - tỉnh Binh Thuận<br>9 So 13 Nguyen Tat Thanh<br>4 062.3833591 |                  |                            |                      |           |         |                  |                             |
|   | Thời gian nộp hổ sơ:                                                                           | 04:11 04/10/2021                                                            |                  |                            |                      |           |         |                  |                             |
|   | Trạng thái hổ sơ:                                                                              | Dā tiếp nhận                                                                |                  |                            |                      |           |         |                  |                             |
|   |                                                                                                |                                                                             |                  | 🖨 Xem phiếu biên nhận      |                      |           |         |                  |                             |

Nhằm hỗ trợ công tác cải cách hành chính của tỉnh được tốt hơn, vui lòng chọn Đánh giá hài lòng để đánh giá chất lượng giải quyết thủ tục hành chính đã thực hiện. - **Bước 6:** Công dân có thể chọn dịch vụ hỗ trợ để đăng ký hồ sơ, nhận kết quả tại nhà (nếu có)

|      | Cổng dịch vụ công       |                                                                                       | Linh -            |
|------|-------------------------|---------------------------------------------------------------------------------------|-------------------|
| -    | TINH BINH THUẠN         | TRANG CHỦ TRA CỨU THỦ TỤC HÀNH CHÍNH NỘP HỎ SƠ TRỰC TUYỆN XEM HỎ SƠ HỎI ĐẤP HƯỚNG DẦN | CÓNG DVC QUỐC GIA |
| DİCH | Vụ hõ trợ               |                                                                                       |                   |
|      | Tên dịch vụ             | Mô tả địch vụ                                                                         |                   |
|      | Tiếp nhận hồ sơ tại nhà | Sau khi hồ sơ hoàn chỉnh Tổ chức/Cá nhân có thể đăng kỳ nộp hồ sơ tại nhà             |                   |
|      | Nhận kết quả tại nhà    | Tổ chức/Cá nhân sau khi nộp hồ sơ trực tuyển hoàn chỉnh và nhận trả kết quả tại nhà   |                   |
|      |                         | Đảng kỳ dịch vu                                                                       |                   |